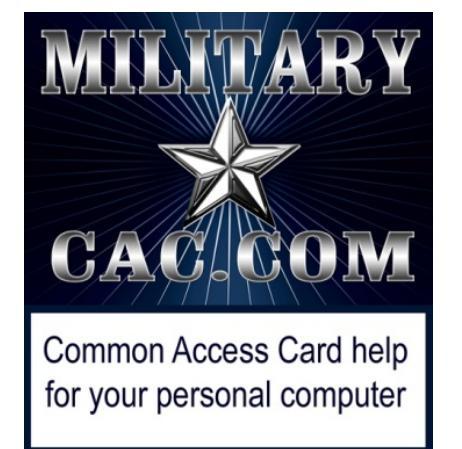

# How to Configure Your Enterprise Email profile on your <u>Government</u> computer using Outlook

Presented by: Michael J. Danberry

Last Revision / review: <u>12 March 2017</u>

• This process is usually done automatically when double clicking the Outlook icon

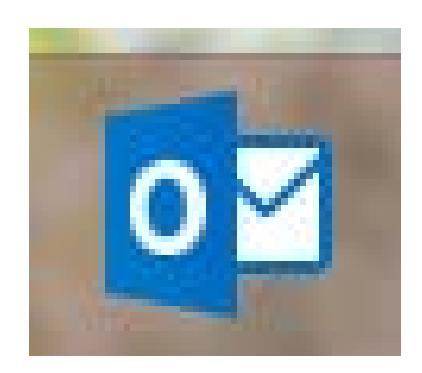

• Enter your CAC PIN in the PIN box for your correct CAC Email or PIV certificate

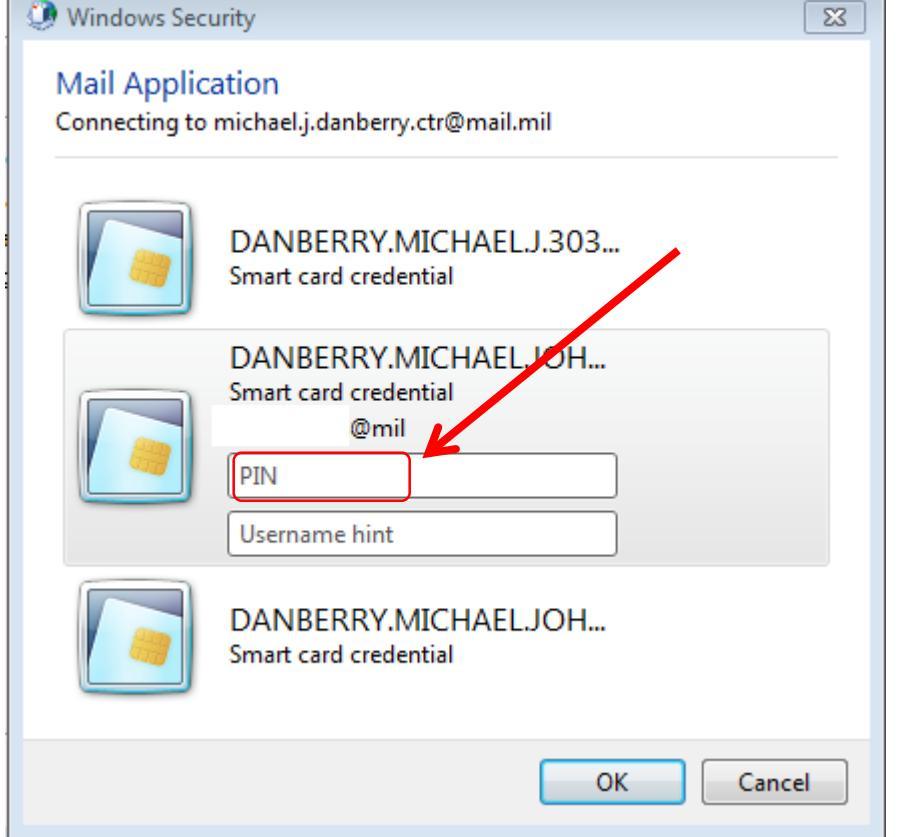

If the automatic process does not work, it probably won't work, as there could be a connectivity problem between your computer and your email server. Remember, this computer has to be Government owned on the Government network. It will NOT work from a personal computer at home.

- If it did not work automatically, by double clicking the Outlook icon, try this...
- If Outlook is open, close it before proceeding
- Click the Windows ORB

Click Control Panel

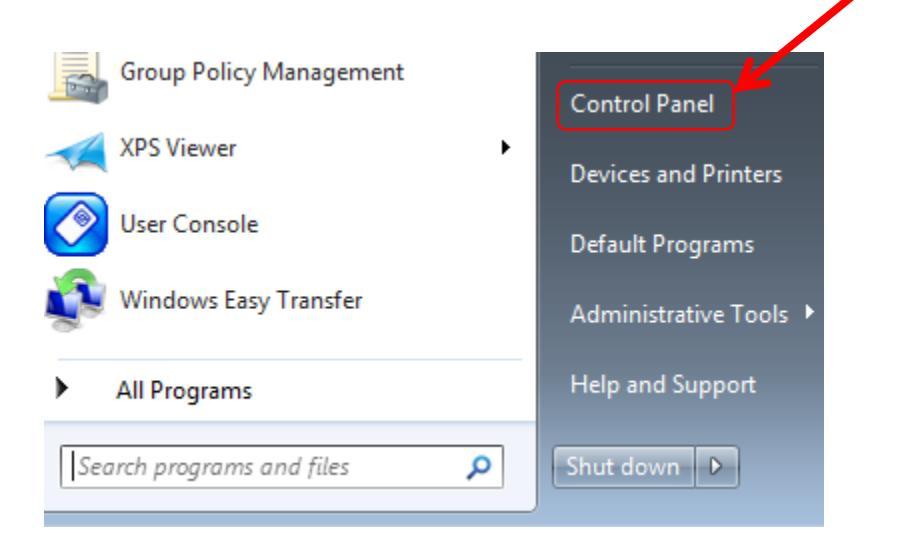

Select Large or Small icons from View by: drop down

#### Adjust your computer's settings

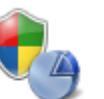

System and Security Review your computer's status Back up your computer Find and fix problems

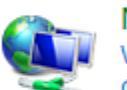

Network and Internet View network status and tasks Choose homegroup and sharing options

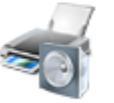

Hardware and Sound View devices and printers Add a device Connect to a projector Adjust commonly used mobility settings

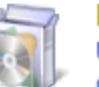

Programs Uninstall a program Get programs

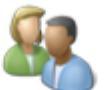

User Accounts 🗑 Change account type

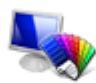

Change the theme Change desktop background

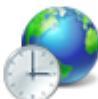

Clock, Language, and Region Change keyboards or other input methods Change display language

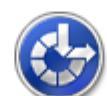

Ease of Access Let Windows suggest settings Optimize visual display

View by: Category -

۲ Category Large icons Small icons

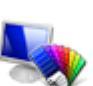

Appearance and Personalization

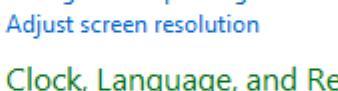

#### • Select Mail

Adjust your computer's settings View by: Small icons administrative Tools Action Center AutoPlay Backup and Restore BitLocker Drive Encryption 💶 Color Management Configuration Manager Credential Manager Pate and Time A Device Manager Default Programs Desktop Gadgets Flash Player B Devices and Printers 🔚 Display Ease of Access Center Folder Options **Fonts** 🝓 HomeGroup Getting Started A Indexing Options Intel® HD Graphics 🛜 Intel® PROSet/Wireless Tools 😨 Internet Options I ocation and Other Sensors 🕘 Mail 🛓 Java Keyboard Network and Sharing Center Real Construction Area Icons Performance Information and Tools Mouse Personalization Power Options Phone and Modem Program Download Monitor Aregion and Language Programs and Features Remote Control Precovery Run Advertised Programs Sound Sound RemoteApp and Desktop Connections B Speech Recognition Sync Center Taskbar and Start Menu Troubleshooting 🕎 System Windows Firewall & User Accounts 📑 Windows CardSpace Windows Defender

🖳 Windows Mobility Center

🚰 Windows Update

• Select Show Profiles...

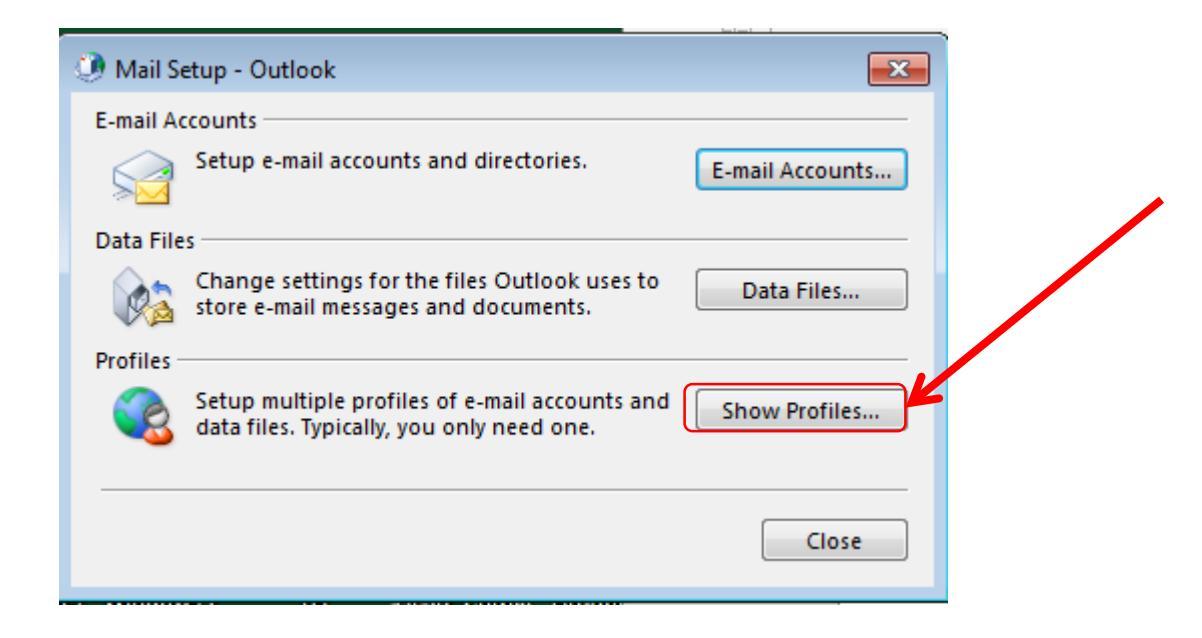

• Select Add...

| 🕐 Mail 💽                                                                                                    |  |  |  |
|----------------------------------------------------------------------------------------------------|--|--|--|
| General                                                                                                    |  |  |  |
| The following profiles are set up on this computer:                                                                                            |  |  |  |
| Outlook                                                                                                    |  |  |  |
| Add Remove Properties Copy<br>When starting Microsoft Outlook, use this profile:<br>Prompt for a profile to be used<br>Always use this profile |  |  |  |
| Outlook                                                                                                    |  |  |  |
| OK Cancel Apply                                                                                                    |  |  |  |

• Type something like *Enterprise Email* in the Profile Name: block

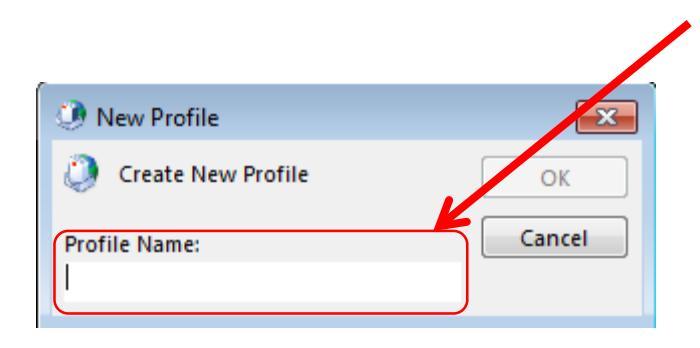

- Your name and email address "normally" will auto populate in the fields, if not. type it into the blocks Add Account
- Select Next >

| Add Account Auto Account Setu Outlook can auto | IP<br>matically configure many email accounts. |  |
|------------------------------------------------|------------------------------------------------|--|
| E-mail Account                                 |                                                |  |
| Vour Namer                                     | Dapharny Michael L CTP LISA AESD               |  |
| rour Name,                                     | Example: Ellen Adams                           |  |
| E-mail Address:                                | michael.j.danberry.ctr@mail.mil                |  |
|                                                | Example: ellen@contoso.com                     |  |
|                                                |                                                |  |
|                                                |                                                |  |
|                                                |                                                |  |
|                                                |                                                |  |
| O Manual setup or                              | additional server types                        |  |
|                                                |                                                |  |

• You will see it searching for your account

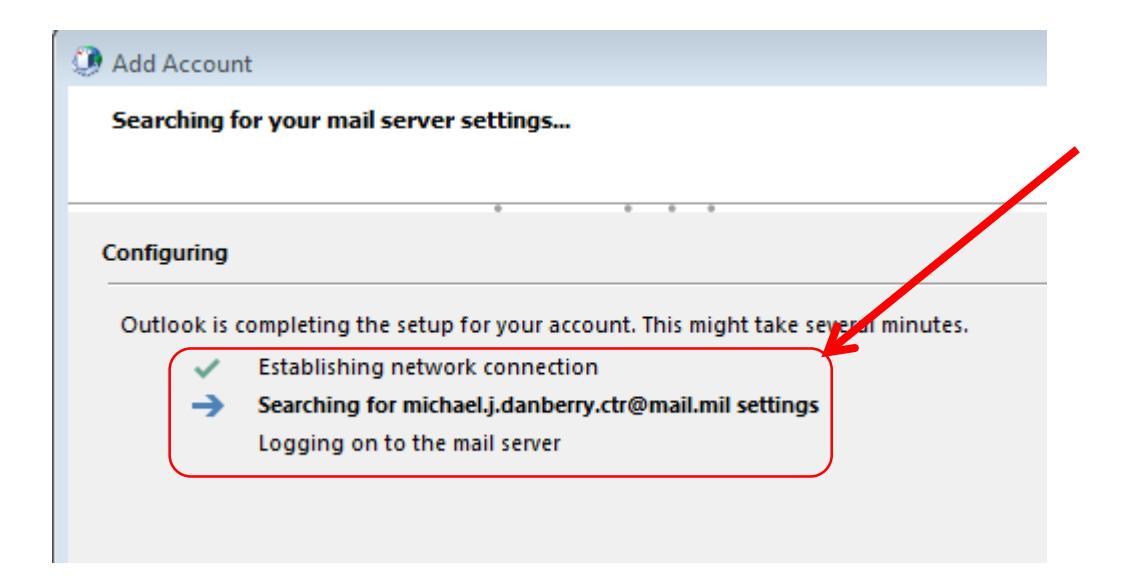

• You will be prompted 1-3 times for your CAC certificate

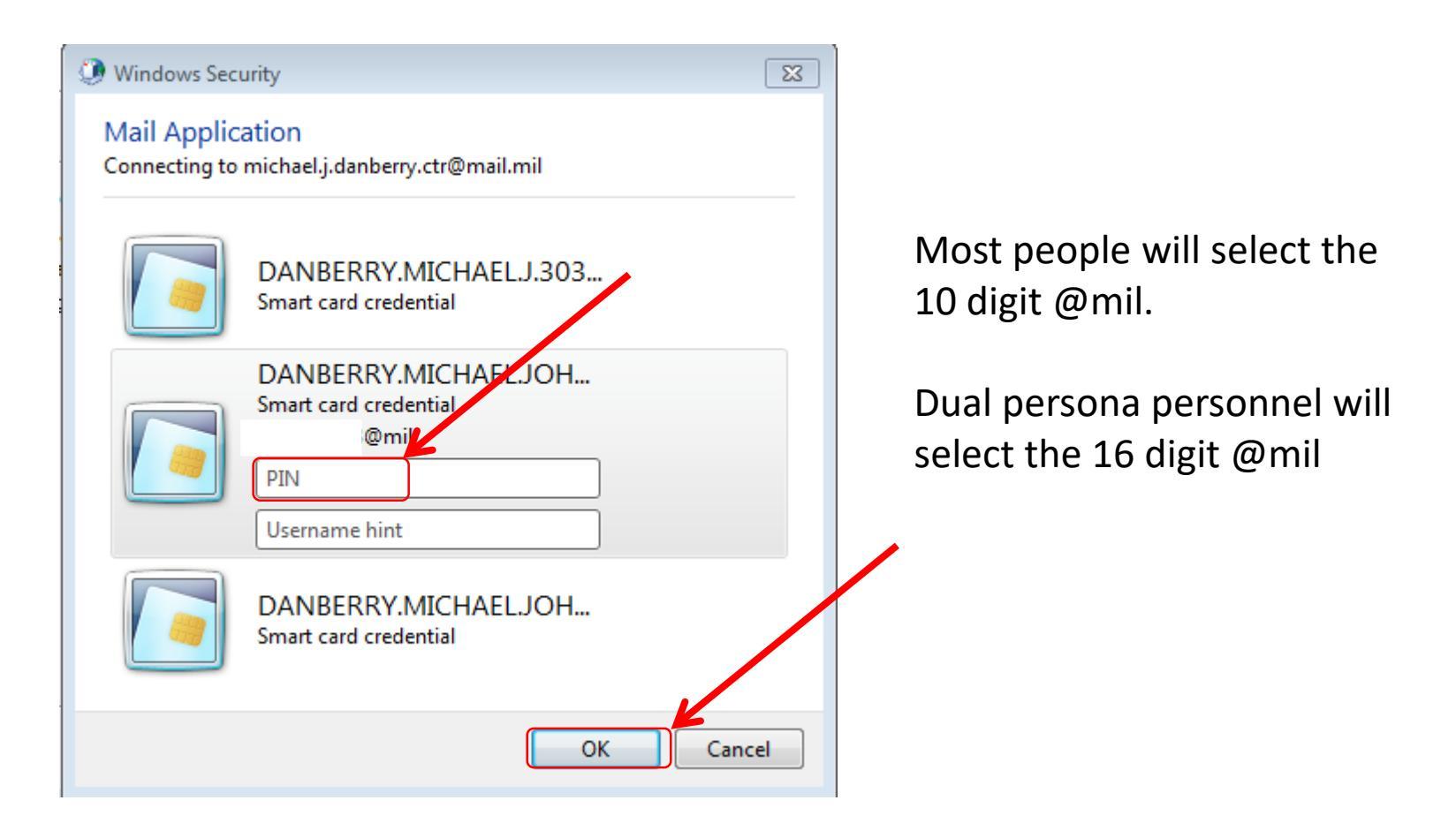

• You will see 3 green check marks when it finds your account. Click

Finish

| Add Account                                                                                                    | 23                   |
|----------------------------------------------------------------------------------------------------|----------------------|
| Congratulations!                                                                                                    | ×.                   |
| Configuring                                                                                                    |                      |
| Outlook is completing the setup for your account. This might take several n Establishing network connection Searching for michael.j.danberry.ctr@mail.mil settings Logging on to the mail server | artes.               |
| Congratulations! Your email account was successfully configured and                                                                                                    | is ready to use.     |
| Change account settings                                                                                                    | Add another account. |
|                                                                                                    | < Back Finish Cancel |

• Double click the Outlook icon

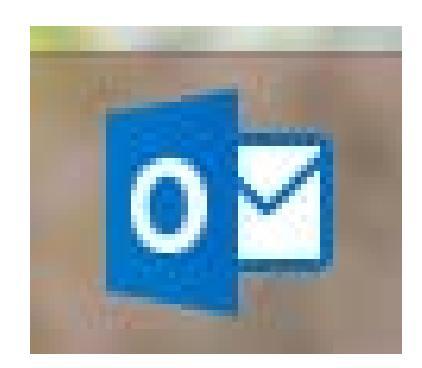

• Enter your CAC PIN in the PIN box for your correct CAC certificate

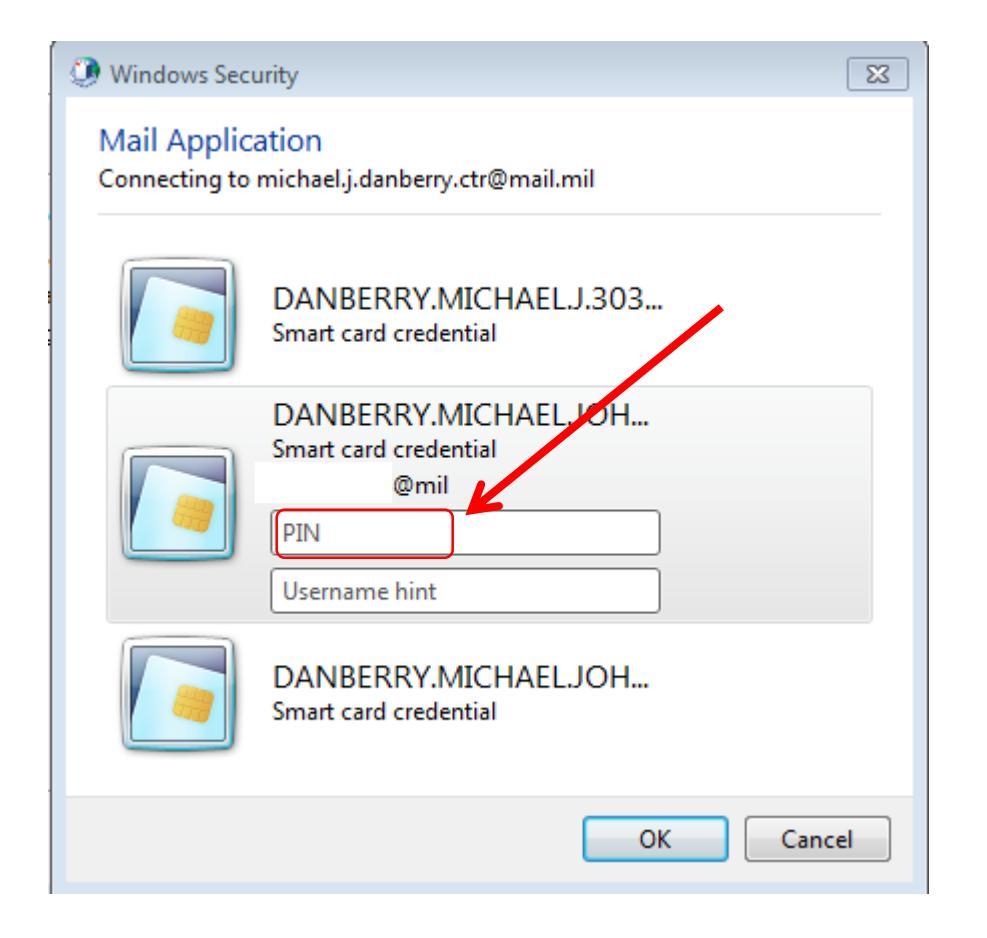

- Not every government computer can be used to access your @mail.mil account via Outlook
- If the ideas in the preceding pages did not work, get with your S-6 / G-6 / IT person to see if there is a connectivity problem between your computer and DISA
- It is also possible that your DoD organization is not able to connect to DISA
- Your only option may be to use <u>https://web.mail.mil</u>

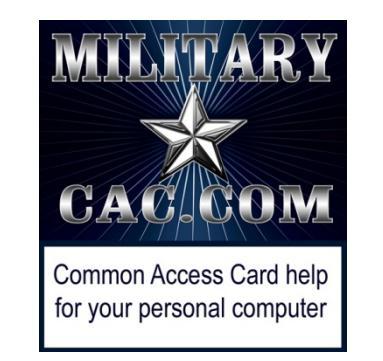

#### Presentation created and maintained by: Michael J. Danberry <u>https://MilitaryCAC.com</u>

If you still have questions, visit: https://militarycac.com/questions.htm